# **Employee Evaluations**

Viewing, completing, and finalizing

## Accessing Applicant Tracking

### Website:

### https://login.frontlineeducation.com /sso/conejousd

### Enter your:

User ID: Conejo District Email Password: Email Password

Sign out:

Upper right hand corner

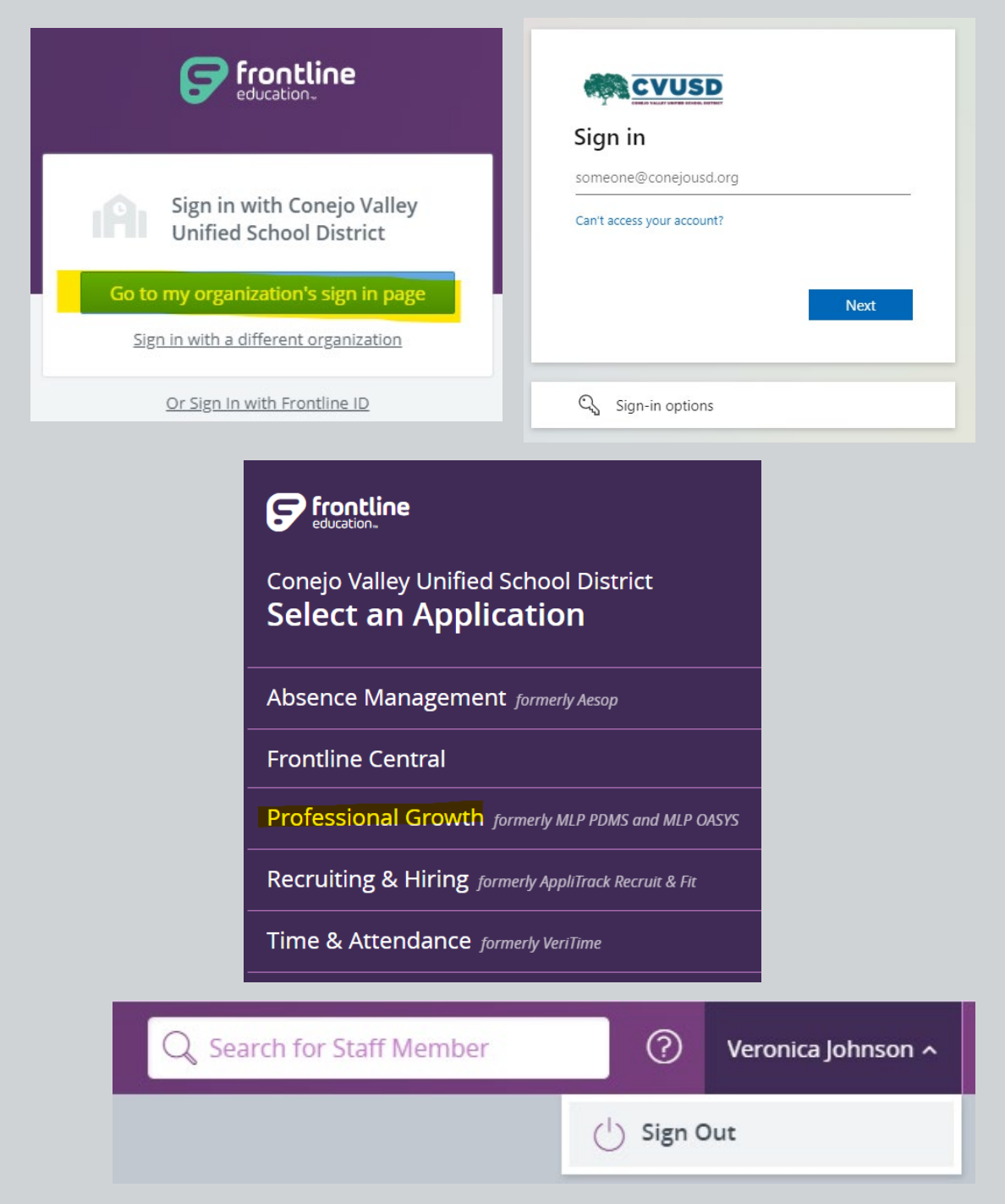

## Viewing Employee Evaluations

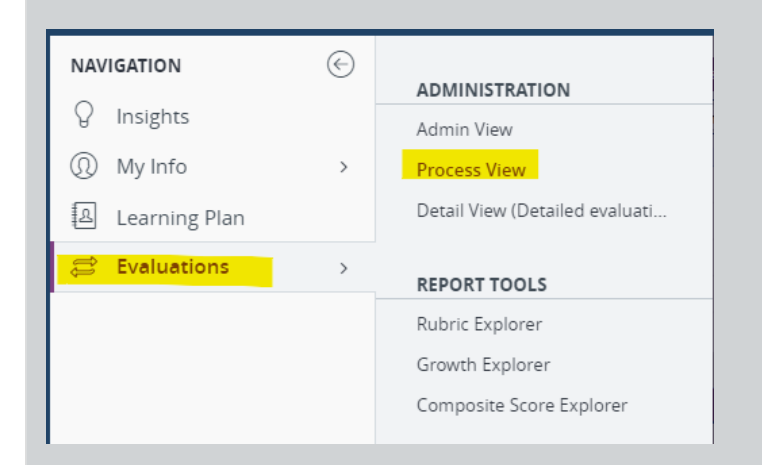

### Navigation: Home Screen > Evaluations > Process View

### What you will see in Process View:

- All of your employees
- Their assigned evaluations & observations

| Evaluation Administration - Process View                           |                     |                       |          |                  |              |
|--------------------------------------------------------------------|---------------------|-----------------------|----------|------------------|--------------|
| Status: Any Status 💌 Type: Classified A 💌 Building: Any Building 💌 | Last Name:          |                       |          |                  |              |
| Name 🔺                                                             | Evaluation Type     | Evaluation Period     | Progress | Status           |              |
| Crespi, Drew                                                       | Classified Annual 1 | 03/15/2024-05/15/2024 | 0 of 1   | Not Started      | ð            |
| Frie, Ashley                                                       | Classified Annual 1 | 03/15/2023-05/15/2023 | 0 of 1   | Not Started      | đ            |
| Hise, Christopher                                                  | Classified Annual 1 | 03/15/2024-05/15/2024 | 0 of 1   | Not Started      | đ            |
| Thomas, Tara                                                       | Classified Annual 1 | 03/15/2024-05/15/2024 | 0 of 1   | Not Started      | đ            |
| VanDoren, Suzanne                                                  | Classified Annual 1 | 03/13/2022-05/15/2022 | 0 of 1   | In Progress      | đ            |
| I4 4 Page 1 of 1 ▶ № 2                                             |                     |                       |          | Displaying users | s 1 - 5 of 5 |

## Viewing Employee Evaluations

#### Viewing Individual Evaluations/Observations:

- Select your employee (ex: Tom, Testing)
  - The breakdown of their evaluation will populate below
- Select the "+" sign next to each component
  - This will give you three icons to choose from
  - 📰 Will take you straight to the form for you to fill out
  - Kill bring up a window to schedule your conference meeting with your employee
  - 📋 Will Finalize or Route the form

| Eval | uation Administration - Process View        | ,                                |                       |                   |                   |        |           |           |          |
|------|---------------------------------------------|----------------------------------|-----------------------|-------------------|-------------------|--------|-----------|-----------|----------|
| Stat | us: Any Status 💌 Type: Any Type             | Building: DOC - Human I 💌 Las    | st Name: tom          |                   |                   |        |           |           |          |
| Nar  | me 🔺                                        | Evaluation Type                  | Evaluation Period     | Progress          |                   | Status |           |           |          |
| Ton  | n, Testing                                  | Classified Annual Off-Cycle Yr 1 | 03/13/2023-05/15/2023 |                   | 0 of 1            | In Pro | gress     | Ć         | 7        |
|      |                                             |                                  |                       |                   |                   |        |           |           |          |
|      |                                             |                                  |                       |                   |                   |        |           |           |          |
|      |                                             |                                  |                       |                   |                   |        |           |           |          |
|      |                                             |                                  |                       |                   |                   |        |           |           |          |
| 14   | 4 Page 1 of 1 ▶ ▶ 22                        |                                  |                       |                   |                   | Di     | isplaying | users 1 - | - 1 of 1 |
| Tom  | Testing (Specialist Classified Annual Off-C | Cycle Yr 1)                      | Bui                   | lding: DOC - Huma | n Resources Class |        |           |           |          |
|      |                                             |                                  |                       |                   |                   |        |           |           |          |
| 602  | Manage 0 instance components                |                                  |                       |                   |                   |        |           |           |          |
|      | Component Name                              |                                  | Progress              |                   | Status            |        |           |           |          |
|      | Off-Cycle Placeholder                       |                                  | (                     | 0 of 1            | Incomplete        | 673    |           | 4         |          |
|      |                                             |                                  |                       |                   |                   | స్ప    | •         |           |          |
|      | Element Name                                |                                  | Schedule/A            | ssigned Admin     | Status            |        |           |           |          |
|      | Off-Cycle Placeholder                       |                                  | Not Sched             | uled              | Not Scheduled     |        |           | Û         |          |
|      |                                             |                                  |                       |                   |                   |        |           |           |          |

| Permanent                     | nnel Performance Evaluation | 1 - |
|-------------------------------|-----------------------------|-----|
| Date:                         | 03/14/2023                  |     |
| Time:                         | 10:00 AM                    | ~   |
| Duration (minutes):           | 0                           |     |
| Location:                     |                             |     |
| Administrator:                | Myers, Brandon              | ~   |
| Notes.                        |                             |     |
|                               |                             |     |
| Meeting Link:                 |                             |     |
| Meeting Link:<br>Notify User: |                             |     |
| Meeting Link:<br>Notify User: |                             |     |

## Scheduling/Assigning Administrators:

💎 Eval Type Eval Start Date Eval End Date Status Element Component User Admin Schedule Classified Pers.. Classified Pers. 05/15/2024 Not Scheduled Not Assigned Classified Annu. 03/15/2024 Not Scheduled 🖂 Crespi, Drew

You can assign a different administrator based off the Classified Employee by clicking on "Not Assigned"

After you click on Not Assigned you can also choose to schedule a Specific Time and Date for the Evaluation

Once you submit the change(s), the Administrator and Employee will receive an Email notification

| Schedule/Assign C   | m-cycle Placeholder | ×        | Class<br>Perm |
|---------------------|---------------------|----------|---------------|
| M Off-Cycle Placeho | lder                |          | Date:         |
| Date:               | 03/14/2023          | <b>B</b> | Time:         |
| Time:               | 10:00 AM            | ~        | Duration      |
| Duration (minutes): | 0                   |          | Location      |
| Location:           |                     |          | Adminis       |
| Administrator:      | Unassigned          | ¥        | Notes:        |
| Notes:              |                     |          |               |
|                     |                     |          | Meeting       |
| Meeting Link:       |                     |          | Notify U      |
| Notify User:        |                     | -        |               |
|                     |                     |          |               |
|                     | Submit Canaal       |          |               |

| and a discount of the second second sec | 20 |
|----------------------------------------------------------------------------------------------------|----|
| Time: 10:00 AM                                                                                                    | ~  |
| Duration (minutes): 0                                                                                                    |    |
| Location:                                                                                                    |    |
| Administrator: Myers, Brandon                                                                                                    | ~  |
| Notes:                                                                                                    |    |
|                                                                                                    |    |
| feeting Link:                                                                                                    |    |
| feeting Link:                                                                                                    |    |
| Veeting Link:                                                                                                    |    |
| Meeting Link:                                                                                                    |    |
| Veeting Link:                                                                                                    |    |

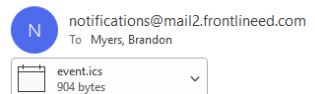

Tom, Testing - Element Scheduled - Classified Personnel Performance Evaluation - Permanent

(c) ← Reply ← Reply All → Forward Tue 3/14/2023 11:48 AM

di i ...

[You don't often get email from notifications@mail2.frontlineed.com. Learn why this is important at https://aka.ms/LearnAboutSenderIdentification ]

CAUTION: This email is from an external sender. If this message looks suspicious, please forward to spamcheck@conejousd.org.

Classified Personnel Performance Evaluation - Permanent Date: 03/14/23 10:00 AM - 03/14/23 10:00 AM Where: User: Tom, Testing Scheduled By: Myers, Brandon Notes:

Meeting Link:

DO NOT REPLY TO THIS MESSAGE THIS IS AN AUTOMATED MESSAGE AND YOU WILL NOT RECEIVE A RESPONSE! f you have any questions about these requests, please contact your administrator/appraiser, Human Resources or your Professional Development Staff. ttps://nam11.safelinks.protection.outlook.com/?url=http%3A%2F%2Fwww.mylearningplan.com%2F&data=05%7C01%7CBMyers%40conejousd.org%7Cc86b24ac45654006bfc808db24bca71a% 7C7c6d000846234be4a0e6638d5197c9ae%7C1%7C0%7C638144164913118217%7CUnknown%7CTWFpbGZsb3d8eyJWIjoIMC4wLjAwMDAiLCJQIjojV2luMzJilCJBTiJ6Jk1haWwiLCJXVCI6Mn0%3D%7C3000%7C% 7C%7C&sdata=PC07%2FhocNeG%2B0Vd%2FRS5MmepQ5UC1G%2Bi2chOvSl%2BpsuU%3D&reserved=0

### **Evaluation Nomenclature:**

#### **Probationary Service**

1. Classified Probationary 1 – 1<sup>st</sup> probationary to be completed prior to the 4<sup>th</sup> month of initial service.

2. Classified Probationary 2 – 2<sup>nd</sup> probationary to be completed prior to the completion of the 6<sup>th</sup> month of service; optimally occurs at least 30 days following the 1<sup>st</sup> probationary

#### **Regular Service**

#### Annual Evaluation - occur on or about March 15 – May 15

- 3. Classified Annual 1
- 4. Classified Annual 2
- 5. Classified Annual 3

6. Classified Off-Cycle – nothing to complete, simple submission. Supervisor may request an unscheduled evaluation to be made available.

7. Classified Bi-Annual – employee is to be evaluated on an every other year cycle.

\*Note: Supervisor may request unscheduled evaluation to be added at any time of the work year.

## Types of Evaluations:

#### **Classified Probationary**

- All new Classified Employees have two Probationary Evaluations. These forms will be identical. The main differences are the type of Probation which can be indicated by selecting "First" or "Second" at the beginning of the form.
- If the Employee is on their second Probationary Evaluation, the Evaluator will either Recommend of not Recommend them for Permanent Status.

#### **Classified Personnel Performance Evaluation - Probation**

|   | User li                              | nformation                                |
|---|--------------------------------------|-------------------------------------------|
|   | Name:                                | Title:                                    |
|   | Building                             | Department: None                          |
|   | Grade: None                          | Evaluation Type: Classified Probationary  |
|   | Assigned Administrator: Not Assigned | Evaluation Cycle: 08/30/2021 - 06/15/2022 |
|   | Saved By: N/A                        | Date Submitted: Incomplete                |
|   | Acknowledged By: N/A                 | Date Acknowledged: Unacknowledged         |
| у | Finalized By: N/A                    | Date Finalized : Unfinalized              |
|   | Date:                                |                                           |
|   | Probationary:                        |                                           |
|   | ◯ First ◯ Second                     |                                           |
|   |                                      |                                           |

|                                                                    | Su                           | immary Evaluati                                                | ion                          |                   |
|--------------------------------------------------------------------|------------------------------|----------------------------------------------------------------|------------------------------|-------------------|
| CVCA Classified Overall                                            |                              |                                                                |                              | l l               |
| Criteria                                                           | Unsatisfactory               | Needs Improvement                                              | Meets Standards              | Exceeds Standards |
| Overall Performance                                                |                              |                                                                |                              |                   |
|                                                                    | L                            | Enter                                                          | Notes                        |                   |
|                                                                    |                              | Rubric Score: 0/0                                              |                              |                   |
| I DO NOT recommend this<br>Evaluator Comments:                     | s employee for permanent sta | atus.<br>\ <mark>`   <u>A</u> • <sup>®</sup>∕ •   ≣ ≡ ≡</mark> |                              |                   |
| Employee:<br>) I certify that this report ha<br>Employee Comments: | as been discussed with me ar | nd that my signature does not                                  | necessarily indicate agreeme | ent.              |
| 0                                                                  | Submit Save                  | 🗹 Save & Notify 🛛 🙀 Reset                                      | 📄 Print 📿 Com                | ment              |
|                                                                    |                              |                                                                |                              | 7                 |

## Types of Evaluations:

Classified Annual 1, 2, 3

- All Permanent Classified Employees have 3 Annual Evaluations. These forms will be identical.
- After the third Evaluation, the Employee will move to the Classified Off-Cycle Evaluation, followed by an a Bi-Annual Evaluation

| alus. Mily status Type. | any Type V Building: DOC - Human I | Last Name:            |          |             |   |
|-------------------------|------------------------------------|-----------------------|----------|-------------|---|
| ame 🔺                   | Evaluation Type                    | Evaluation Period     | Progress | Status      |   |
|                         | Classified Annual 2                | 03/13/2023-05/15/2025 | 0 of 1   | In Progress | f |
|                         |                                    |                       |          |             |   |
|                         |                                    |                       |          |             |   |
|                         |                                    |                       |          |             |   |
|                         |                                    |                       |          |             |   |
|                         |                                    |                       |          |             |   |
|                         |                                    |                       |          |             |   |
|                         |                                    |                       |          |             |   |
|                         |                                    |                       |          |             |   |
|                         |                                    |                       |          |             |   |
|                         |                                    |                       |          |             |   |

| Classified Personnel                 | Performance Evaluation - Permanent        |
|--------------------------------------|-------------------------------------------|
|                                      | User Information                          |
| Name:                                | Title:                                    |
| Building:                            | Department: None                          |
| Grade: None                          | Evaluation Type: Classified Annual 2      |
| Assigned Administrator: Not Assigned | Evaluation Cycle: 03/13/2023 - 05/15/2025 |
| Saved By: N/A                        | Date Submitted: Incomplete                |
| Acknowledged By: N/A                 | Date Acknowledged: Unacknowledged         |
| Finalized By: N/A                    | Date Finalized : Unfinalized              |
| Date:                                |                                           |
| ○ Annual ○ Unscheduled               |                                           |

## Types of Evaluations:

#### Classified Annual Off-Cycle

- These types of Evaluations need to be submitted and finalized.
- Its is important to ensure that these are finalized so that their Evaluation moves to the next step in the cycle for the next year.

| Evaluation Administration - Process View | ı                                    |                       |          |                  |            |
|------------------------------------------|--------------------------------------|-----------------------|----------|------------------|------------|
| Status: Any Status 💌 Type: Any Type      | e 💌 Building: DOC - Human I 💌 Last N | ame: tom              |          |                  |            |
| Name 🔺                                   | Evaluation Type                      | Evaluation Period     | Progress | Status           |            |
| Tom, Testing                             | Classified Annual Off-Cycle Yr 1     | 03/13/2023-05/15/2023 | 0 of 1   | In Progress      | đ          |
|                                          |                                      |                       |          |                  |            |
|                                          |                                      |                       |          |                  |            |
|                                          |                                      |                       |          |                  |            |
|                                          |                                      |                       |          |                  |            |
|                                          |                                      |                       |          |                  |            |
| 🛛 🔍 Page 1 of 1 🕨 🖓                      |                                      |                       |          | Displaying users | 1 - 1 of 1 |

|                                       | Off-Cycle Placeholder                             | - |
|---------------------------------------|---------------------------------------------------|---|
|                                       | User Information                                  |   |
| Name: Testing Tom (12345678)          | Title: Specialist                                 |   |
| Building: DOC - Human Resources Class | Department: None                                  |   |
| Grade: None                           | Evaluation Type: Classified Annual Off-Cycle Yr 1 |   |
| Assigned Administrator: Not Assigned  | Evaluation Cycle: 03/13/2023 - 05/15/2023         |   |
| Saved By: N/A                         | Date Submitted: Incomplete                        |   |
| Acknowledged By: N/A                  | Date Acknowledged: Unacknowledged                 |   |
| Finalized By: N/A                     | Date Finalized : Unfinalized                      |   |

This is a placeholder form. No evaluation/observation is needed this year. You can finalize this form at any time. No other action required.

If you have any other Questions about completing or updating your Classified Employee Evaluations, please contact me at <u>bmyers@conejousd.org</u>